# **WEB** Lotteries

(for Undergraduate students, Postgraduate students, Exchange students, and MEXT Japanese Studies Students)

### 1st Entry : Apr. 3 (9 a.m.) – Apr. 4 (noon)

For Yearlong courses, Spring-Summer semester courses, Spring quarter courses, Summer quarter courses, Summer Intensive courses Announcement of results: Apr. 7 ( 3 p.m.)

# 2nd Entry: Apr. 7 (5 p.m.) – Apr. 8 (2 p.m.)

For Yearlong courses, Spring-Summer semester courses, Spring quarter courses, Summer quarter courses, Summer Intensive courses Announcement of results: Apr. 8 ( 8 p.m.)

# 3rd Entry : May. 8 (noon) – May. 9 (noon)

For Summer quarter courses and Summer Intensive courses Announcement of results: May. 12 (noon)

## 4th Entry : Jun. 30 (noon) – Jul. 1 (noon)

For Summer Intensive courses Announcement of results: Jul. 2 (noon)

- Postgraduate students (Degree-seeking, Exchange, Research) can apply for the "2nd Entry" only.
- After all lotteries, the registration will be closed even if some courses still have seats remaining.
- Read information on the following slides and follow the instructions.

# Information on WEB Lotteries (1)

- Depending on the lottery period (1<sup>st</sup> Entry ~ 4<sup>th</sup> Entry), the courses eligible for the lottery differ. There are Yearlong courses, Spring-Summer semester courses, Spring quarter courses, Summer quarter courses, and Summer Intensive courses.
- Before applying for the lottery, check the following course registration rules carefully.

#### **1. Applicable Lottery Courses**

To check if a course is a lottery course, check the syllabus on CELS.

#### → Go to "Syllabus" > "Search for Specific Items"

Lottery courses are indicated with a "O" symbol in the "Online Registrator Lottery" section. You can also use a search function to find lottery courses as well.

- 2. 学士課程ガイドブック(For Undergraduate degree-seeking students)
- **3. 学生便覧**(For Postgraduate degree-seeking students)

4. <u>Course Registration Guidelines for Exchange Students (Undergraduate level)</u>
 and MEXT Japanese Studies Students (For Exchange students and MEXT Japanese Studies students)

# Information on WEB Lotteries (2)

- If many students try to access CELS as the deadline approaches, you may not be able to complete your entry properly in time. There is no remedy even if you cannot complete your entry, so complete the procedures as early as possible.
- You can change/add/delete your choices as many times as you wish during each entry period only. (Be sure to confirm details of your registration at the end of the procedure.)
- The 2<sup>nd</sup>, 3<sup>rd</sup>, and 4<sup>th</sup> lotteries are held only for courses that have seats remaining after the previous lottery. You are not allowed to register for any courses after the end of all lotteries even if some courses have seats remaining.
- Courses that you've won in the lotteries will be automatically registered. You are not allowed to swap them with other courses. If you wish to withdraw from any of the lottery courses you've won, you may only delete them during the specified Course Withdrawal Period.

### How to Apply for the Lottery (1)

- Log into CELS. (<u>https://cels.hit-u.ac.jp/</u>)
- Go to "Course" > "Pre-registration."

| CAMPUS EDUCAT                                                                                                    | ION LEARNING SYSTEM                                                                                                    | Smartphone page                                                                                            | Japanese About 60 min                     | Logout                                          |
|----------------------------------------------------------------------------------------------------|----------------------------------------------------------------------------------------------------|----------------------------------------------------------------------------------------------------|-------------------------------------------|-------------------------------------------------|
| HOME Student Info Bulletin<br>Board                                                                                                    | Schedule Syllabus Course Self evaluation                                                                                                    | Examination Grade                                                                                          | ther                                      |                                                 |
| Class Portfolio Pre-registra Application for Exp Pre-registra View Pre-                                                                                                    | ation View Course Registration and Status<br>ration Confirmation of Teaching-Related Cou<br>registrations                                             | Seminar Application                                                                                        | List of Seminar Scree<br>n Sheet Input Nu | ning Results<br>irsing Care Experience Schedule |
| 👔 What's New                                                                                                    | Category Selection                                                                                                    |                                                                                                    |                                           |                                                 |
| You got new information.                                                                                                    |                                                                                                    | Student ID No.                                                                                             |                                           |                                                 |
| My Schedule                                                                                                    | Faculty of Commerce and<br>ManagementDepartment of Busin<br>Management                                                                                | ess Student Year                                                                                           | 3                                         |                                                 |
| 🔶 Aug 2022 🍑                                                                                                    | Registration                                                                                                    | Academic<br>Year/Comostor                                                                                  | 2022 / Autumn                             |                                                 |
| Sun Mon Tue Wed Thu Fri         Sat           1         2         3         4         5         6           7         8         9         10         11         12         13 | English Level                                                                                                    | red/seriester                                                                                              |                                           |                                                 |
| 14 15 16 17 18 19 20                                                                                                    | Select the lottery selection categories to perform                                                                                                    | m pre-registration for.                                                                                    |                                           |                                                 |
| 21 22 23 24 25 26 27<br>28 29 30 31<br>2022/08/10(Wed)                                                                                                    | Where a class is conducted via live video streat<br>participating in the class may be shown on the<br>picked up). Classes will be recorded and may be | aming, in whole or in part, stud<br>screen (or participants' voices r<br>e made public at a later date. Th | lents<br>may be<br>herefore,              |                                                 |
| no schedule.                                                                                                    | please be aware that you are consenting to this                                                                                                    | when you register for a course                                                                             | 5.                                        |                                                 |
|                                                                                                    | Category Name                                                                                                    |                                                                                                    |                                           |                                                 |
| Frequently Used Menu                                                                                                    | 社会科学療論Ⅰ・Ⅱ(社会学部生のみ履修可)                                                                                                    |                                                                                                    |                                           |                                                 |
| Student information carte/                                                                                                    | 英語(I ・ II ・ Introduction) / English I, II, Introdu                                                                                                    | uction                                                                                                    |                                           |                                                 |

4

### How to Apply for the Lottery (2)

### • Select the course category.

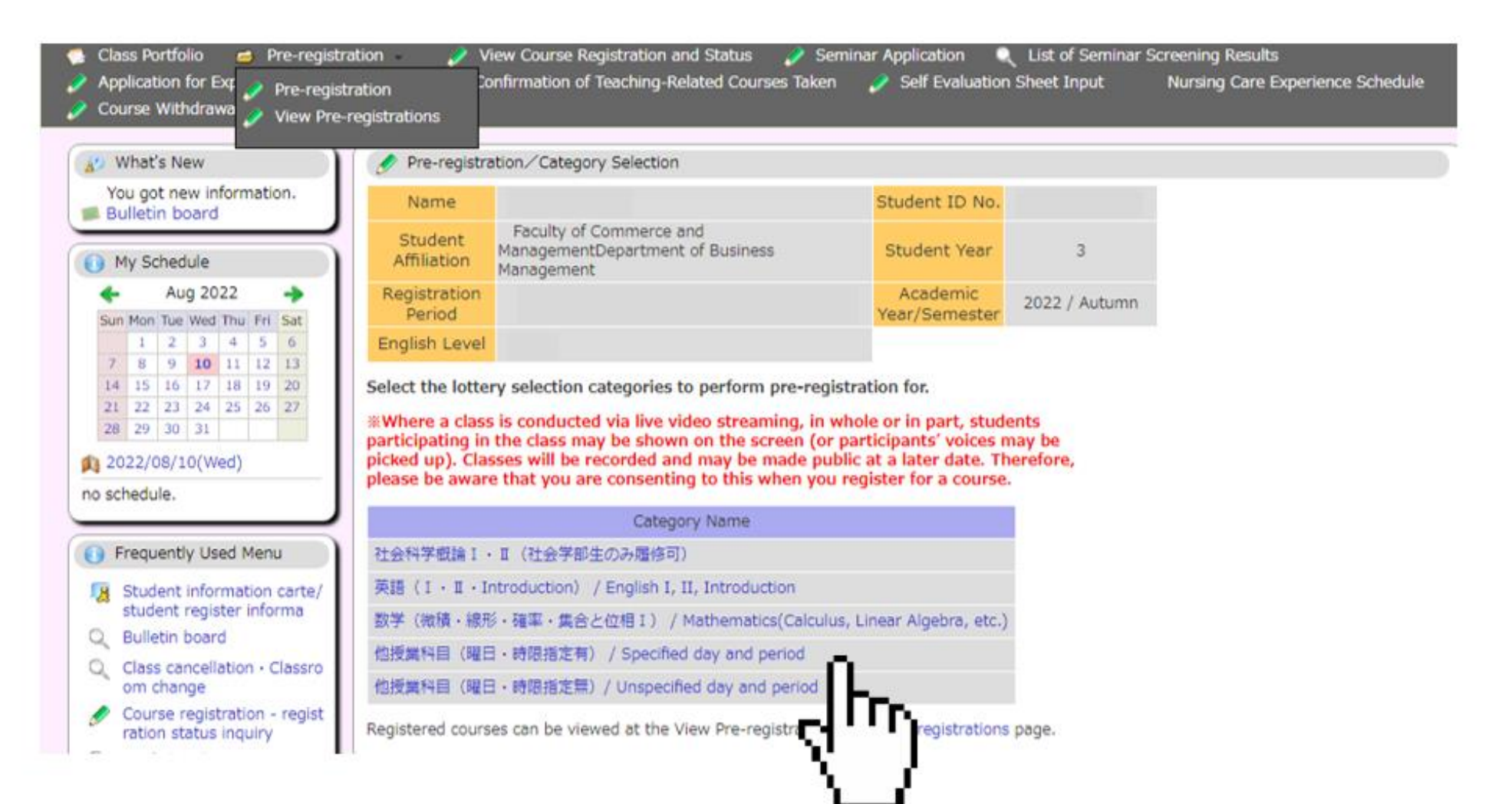

# How to Apply for the Lottery (3)

- Select the course group (day and period).
- Courses with two classes per week are categorized into the course group of the first class.
   (e.g. A course with two classes on Mon. 2<sup>nd</sup> period and Thu. 2<sup>nd</sup> period → The course group is "Mon2")

| Mhat's New                                                                                                    | 🔗 Pre-registra         | ation/Course Group Selection                                       |                                        |                           |               |  |
|----------------------------------------------------------------------------------------------------|------------------------|--------------------------------------------------------------------|----------------------------------------|---------------------------|---------------|--|
| You got new information.                                                                                                    | Name                   |                                                                    |                                        | Student ID No.            |               |  |
| My Schedule                                                                                                    | Student<br>Affiliation | Faculty of Commerce and<br>ManagementDepartment of B<br>Management | usiness                                | Student Year              | 3             |  |
| Aug 2022 ->                                                                                                    | Registration<br>Period |                                                                    |                                        | Academic<br>Year/Semester | 2022 / Autumn |  |
| 1 2 3 4 5 6<br>7 8 9 <b>10</b> 11 12 13                                                                                                    | English Level          |                                                                    |                                        |                           |               |  |
| 14         15         16         17         18         19         20           21         22         23         24         25         26         27           28         29         30         31         1 | Category               | 他授業科目(曜日·時限指定有                                                     | <ol> <li>/ Specified day an</li> </ol> | nd period                 |               |  |
| 2022/08/10(Wed)                                                                                                    | Select the cour        | se group to perform pre-reg                                        | istration for.                         |                           |               |  |
| no schedule.                                                                                                    |                        | Course Group                                                       | Status                                 |                           |               |  |
|                                                                                                    | 月1 (秋·秋冬)              | / Mon1(Aut, Aut-Win)                                               | Not Registere                          | d                         |               |  |
| Frequently Used Menu                                                                                                    | 月2 (秋·秋冬)              | / Mon2(Aut, Aut-Win)                                               | Not Registere                          | d                         |               |  |
| Student information carte/                                                                                                    | 月3 (秋·秋冬)              | / Mon3(Aut, Aut-Win)                                               | Not Registere                          | d                         |               |  |
| student register informa                                                                                                    | 月4 (秋·秋冬)              | / Mon4(Aut, Aut-Win)                                               | Not Registere                          | d                         |               |  |
| Class cancellation - Classro                                                                                                    | 火1 (秋·秋冬)              | / Tue1(Aut, Aut-Win)                                               | Not Registere                          | d                         |               |  |
| om change                                                                                                    | 火2 (秋·秋冬)              | / Tue2(Aut, Aut-Win)                                               | Not Registere                          | d                         |               |  |

### How to Apply for the Lottery (4)

### • Input priority rankings from 1 to 5 (up to five choices for each course group).

| Category     | 他授業科目(曜日・時限指定有) / Specified day and period |
|--------------|--------------------------------------------|
| Course Group | 月1(秋・秋冬) / Mon1(Aut, Aut-Win)              |

#### Input between 1 and 5 course priority rankings.

The course with no remaining seat will be excluded from the list of choices. In order to delete your registration and return to the previous screen, please click on the "Delete and Return" button.

#### 月1(秋・秋冬) / Mon1(Aut, Aut-Win)

| Priority<br>Ranking | Course<br>Code | Course                                      | Instructor       | Semester          | Day /<br>Period | Capacity | Number<br>of<br>remaining<br>seats | No. Applied<br>(1st<br>preference) | Notes |
|---------------------|----------------|---------------------------------------------|------------------|-------------------|-----------------|----------|------------------------------------|------------------------------------|-------|
|                     | 1ED41101       | Topics in Probability<br>and Statistics A   | HONDA Toshio     | Autumn            | Mon1 ,<br>Thu1  | 21       | 21                                 | 0                                  |       |
|                     | 1EG30101       | Public Finance I                            | SATO Motohiro    | Autumn            | Mon1 ,<br>Wed1  | 190      | 190                                | 0                                  |       |
|                     | 1JA10402       | Undergraduate<br>Introductory Seminar       | SAKAI TOMOYUKI   | Autumn-<br>Winter | Mon1            | 16       | 16                                 | 0                                  |       |
| 2                   | 1JD25501       | Political & Diplomatic<br>History of U.S.A. | T.B.D.           | Autumn-<br>Winter | Mon1            | 300      | 300                                | 0                                  |       |
|                     | 1JJ71401       | EU Law                                      | NAKANISHI Yumiko | Autumn-<br>Winter | Mon1            | 41       | 41                                 | 0                                  |       |

#### Confirm

Clear

The input contents are checked, and the pre-registration screen will open.

Delete and Return

Deletes all pre-registration information that is registered to this course group, and returns to the Course Group Selection screen.

### How to Apply for the Lottery (5)

### • Click on "Confirm".

| Category     | 他授業科目(曜日・時限指定有) / Specified day and period |
|--------------|--------------------------------------------|
| Course Group | 月1(秋・秋冬) / Mon1(Aut, Aut-Win)              |

#### Input between 1 and 5 course priority rankings.

The course with no remaining seat will be excluded from the list of choices. In order to delete your registration and return to the previous screen, please click on the "Delete and Return" button.

#### 月1(秋・秋冬) / Mon1(Aut, Aut-Win)

| Priority<br>Ranking | Course<br>Code | Course                                      | Instructor       | Semester          | Day /<br>Period | Capacity | Number<br>of<br>remaining<br>seats | No. Applied<br>(1st<br>preference) | Notes |
|---------------------|----------------|---------------------------------------------|------------------|-------------------|-----------------|----------|------------------------------------|------------------------------------|-------|
|                     | 1ED41101       | Topics in Probability<br>and Statistics A   | HONDA Toshio     | Autumn            | Mon1 ,<br>Thu1  | 21       | 21                                 | 0                                  |       |
| 1                   | 1EG30101       | Public Finance I                            | SATO Motohiro    | Autumn            | Mon1 ,<br>Wed1  | 190      | 190                                | 0                                  |       |
|                     | 1JA10402       | Undergraduate<br>Introductory Seminar       | SAKAI TOMOYUKI   | Autumn-<br>Winter | Mon1            | 16       | 16                                 | 0                                  |       |
| 2                   | 1JD25501       | Political & Diplomatic<br>History of U.S.A. | T.B.D.           | Autumn-<br>Winter | Mon1            | 300      | 300                                | 0                                  |       |
|                     | 1JJ71401       | EU Law                                      | NAKANISHI Yumiko | Autumn-<br>Winter | Mon1            | 41       | 41                                 | 0                                  |       |

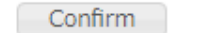

The input contents are checked, and the pre-registration screen will open.

Delete and Return

Deletes all pre-registration information that is registered to this course group, and returns to the Course Group Selection screen.

Clear

### How to Apply for the Lottery (6)

• Click on "Register".

| Category     | 他授業科目(曜日・時限指定有) / Specified day and period |
|--------------|--------------------------------------------|
| Course Group | 月1(秋・秋冬) / Mon1(Aut, Aut-Win)              |

If there are no mistakes in the course priority rankings, click the "Register" button. To change the priority order, click the "Back" button to return to the pre-registration screen.

```
月1(秋·秋冬) / Mon1(Aut, Aut-Win)
```

| Priority<br>Ranking | Course<br>Code | Course    | Instructor    | Semester          | Day /<br>Class<br>period | Capacity | Number<br>of<br>remaining<br>seats | No. Applied<br>(1st<br>preference) | Notes |
|---------------------|----------------|-----------|---------------|-------------------|--------------------------|----------|------------------------------------|------------------------------------|-------|
| 1                   | 1EG30101       | 財政学Ⅰ      | SATO Motohiro | Autumn            | Mon1 ,<br>Wed1           | 190      | 190                                | 0                                  |       |
| 2                   | 1JD25501       | アメリカ政治外交史 | T.B.D.        | Autumn-<br>Winter | Mon1                     | 300      | 300                                | 0                                  |       |

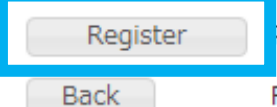

Performs pre-registration.

Returns to the pre-registration screen.

### How to Apply for the Lottery (7)

• Registration completed (Registered courses can be checked under "View Pre-Registrations.")

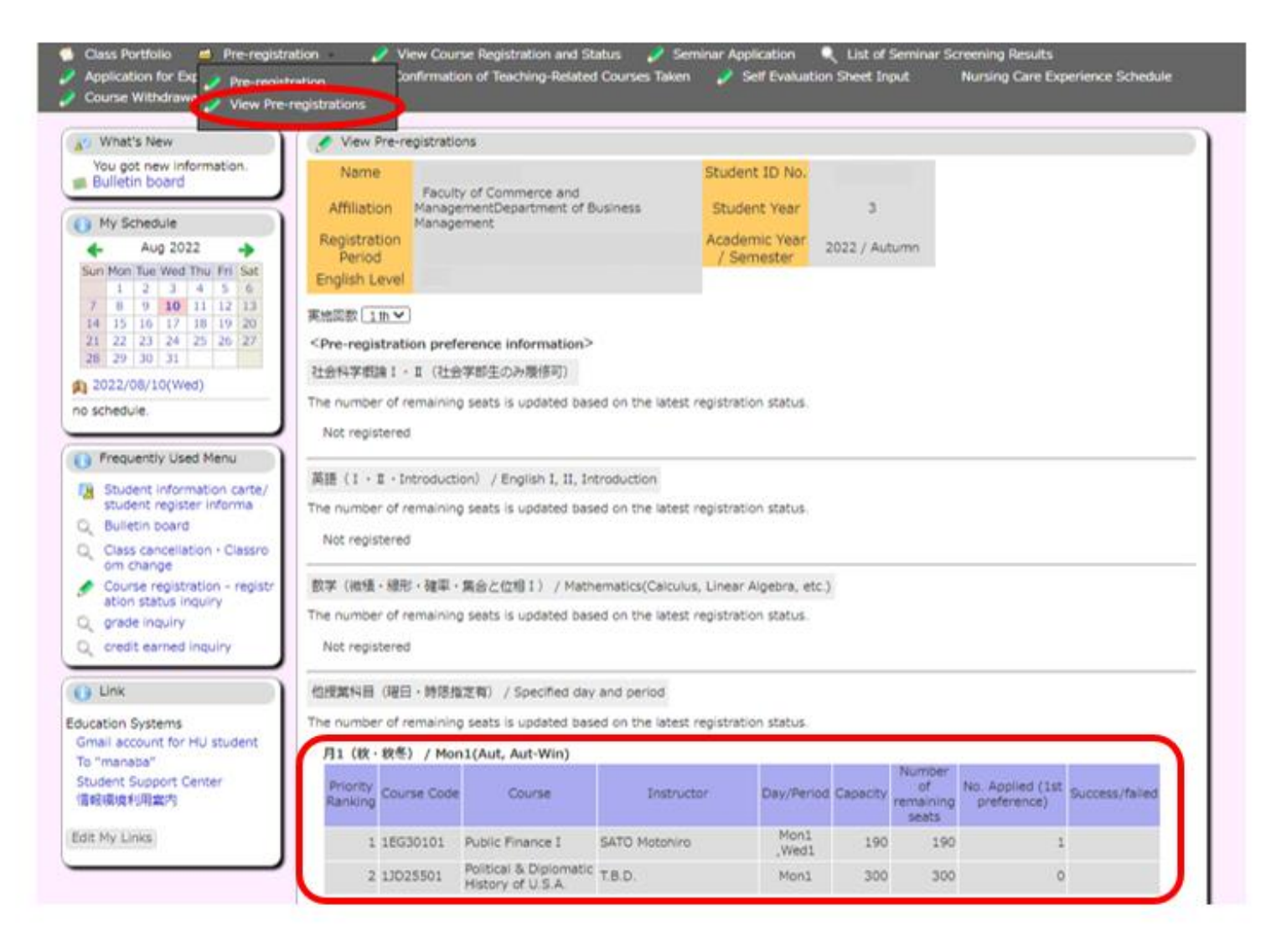

### How to Apply for the Lottery (8)

• To change your registration, follow the procedures on "How to Apply for the Lottery"  $(1) \sim (3)^{"}$  again and change priority rankings and click on "Confirm".

#### Input between 1 and 5 course priority rankings.

The course with no remaining seat will be excluded from the list of choices. In order to delete your registration and return to the previous screen, please click on the "Delete and Return" button.

#### 月1(秋·秋冬) / Mon1(Aut, Aut-Win)

Clear

| Priority<br>Ranking | Course<br>Code | Course                                      | Instructor             | Semester          | Day /<br>Period | Capacity    | Number<br>of<br>remaining<br>seats | No. Applied<br>(1st<br>preference) | Notes          |
|---------------------|----------------|---------------------------------------------|------------------------|-------------------|-----------------|-------------|------------------------------------|------------------------------------|----------------|
|                     | 1ED41101       | Topics in Probability<br>and Statistics A   | HONDA Toshio           | Autumn            | Mon1,<br>Thu1   | 21          | 21                                 | 0                                  |                |
|                     | 1EG30101       | Public Finance I                            | SATO Motohiro          | Autumn            | Mon1 ,<br>Wed1  | 190         | 190                                | 0                                  |                |
|                     | 1JA10402       | Undergraduate<br>Introductory Seminar       | SAKAI TOMOYUKI         | Autumn-<br>Winter | Mon1            | 16          | 16                                 | 0                                  |                |
|                     | 1JD25501       | Political & Diplomatic<br>History of U.S.A. | T.B.D.                 | Autumn-<br>Winter | Mon1            | 300         | 300                                | 0                                  |                |
| 2                   | 1JJ71401       | EU Law                                      | NAKANISHI Yumiko       | Autumn-<br>Winter | Mon1            | 41          | 41                                 | 0                                  |                |
| Confir              | rm             | The input conten                            | ts are checked, and th | e pre-regis       | tration scr     | een will op | ben.                               |                                    |                |
| Delete              | e and Return   | Deletes all pre-re                          | gistration information | that is regi      | stered to t     | nis course  | group, and                         | returns to th                      | e Course Group |

up, Selection screen.

## How to Apply for the Lottery (9)

 To delete your registration, follow the procedures on "How to Apply for the Lottery (1)~(3)" again and click on "Delete and Return".

#### Input between 1 and 5 course priority rankings.

The course with no remaining seat will be excluded from the list of choices. In order to delete your registration and return to the previous screen, please click on the "Delete and Return" button.

#### 月1(秋·秋冬) / Mon1(Aut, Aut-Win)

| Priority<br>Ranking | Course<br>Code | Course                                      | Instructor       | Semester          | Day /<br>Period | Capacity | Number<br>of<br>remaining<br>seats | No. Applied<br>(1st<br>preference) | Notes |
|---------------------|----------------|---------------------------------------------|------------------|-------------------|-----------------|----------|------------------------------------|------------------------------------|-------|
|                     | 1ED41101       | Topics in Probability<br>and Statistics A   | HONDA Toshio     | Autumn            | Mon1,<br>Thu1   | 21       | 21                                 | 0                                  |       |
| 1                   | 1EG30101       | Public Finance I                            | SATO Motohiro    | Autumn            | Mon1 ,<br>Wed1  | 190      | 190                                | 0                                  |       |
|                     | 1JA10402       | Undergraduate<br>Introductory Seminar       | SAKAI TOMOYUKI   | Autumn-<br>Winter | Mon1            | 16       | 16                                 | 0                                  |       |
| 2                   | 1JD25501       | Political & Diplomatic<br>History of U.S.A. | T.B.D.           | Autumn-<br>Winter | Mon1            | 300      | 300                                | 0                                  |       |
|                     | 1JJ71401       | EU Law                                      | NAKANISHI Yumiko | Autumn-<br>Winter | Mon1            | 41       | 41                                 | 0                                  |       |

The input contents are checked, and the pre-registration screen will open.

Deletes all pre-registration information that is registered to this course group, and returns to the Course Group Selection screen.

Poturne ir

Confirm

Clear

Delete and Return

# Announcement of Lottery Results

• Lottery results can be checked under "View Pre-Registrations" after the announcement.

| b  | 受業科目                | (曜日・時限指        | 定有) / Specified day                         | and period                    |               |          |                                    |                                |                |
|----|---------------------|----------------|---------------------------------------------|-------------------------------|---------------|----------|------------------------------------|--------------------------------|----------------|
| he | e numbe             | r of remaining | seats is updated base                       | ed on the latest registration | n status.     |          |                                    |                                |                |
| J  | <b>月1(秋・</b>        | 秋冬) / Mon      | 1(Aut, Aut-Win)                             |                               |               |          |                                    |                                |                |
|    | Priority<br>Ranking | Course Code    | Course                                      | Instructor                    | Day/Period    | Capacity | Number<br>of<br>remaining<br>seats | No. Applied (1s<br>preference) | Success/failed |
|    | 1                   | 1EG30101       | Public Finance I                            | SATO Motohiro                 | Mon1<br>,Wed1 | 190      | 190                                |                                |                |
|    | 2                   | 1JD25501       | Political & Diplomatic<br>History of U.S.A. | T.B.D.                        | Mon1          | 300      | 300                                |                                |                |

- The number of courses you may win is one per course group. (You may not win any of them.)
- From the end of the entry period until the announcement of results, the following menus of CELS cannot be accessed:
  - Class Portfolio
  - Course Registration/View Course Registration and Status
  - Class Cancellations/Supplementary Classes Schedule
  - Grade

### Four essential check points

1. Do not forget to click on "Register"

You will not be able to register for the courses unless you click on "Register". Otherwise your choices will not be saved.

You will not receive a confirmation e-mail at completion of your registration.

| 🖋 🌩                                   | 前登録/登録                                                 | 確認                                         |                                                |                    |          |                 |                     |      |  |
|---------------------------------------|--------------------------------------------------------|--------------------------------------------|------------------------------------------------|--------------------|----------|-----------------|---------------------|------|--|
| 学生                                    | 生氏名 i                                                  | 商学部 学生                                     |                                                |                    | 学課       | 語番号             | SHOO                | 0001 |  |
| 学生                                    | 生所属 i                                                  | 商学部商学科                                     |                                                |                    | e.       | 学年              | 31                  | ŧ    |  |
| 登録                                    | 禄期間                                                    | 第1回目 2019年3月1日 10時(<br>第2回目 2019年3月8日 12時( | 0分 から 2019年3月6日 12時0;<br>0分 から 2019年3月12日 15時( | <del>〕</del><br>)分 | 年度       | ・学期             | 2018年度              | 冬学期  |  |
| 英語                                    | レベル                                                    | 震準                                         |                                                |                    |          |                 |                     |      |  |
| <b>h</b> =                            | テゴリ                                                    | 全学共通科曰(選択)                                 |                                                |                    |          |                 |                     |      |  |
| 科目公                                   | グループ                                                   |                                            |                                                |                    |          |                 |                     |      |  |
|                                       |                                                        |                                            |                                                |                    |          |                 |                     |      |  |
| 科目の希<br>希望順位<br>月曜日1                  | 希望順位に間遠<br>立を変更する場<br>限                                | いがなければ「登録」 ボタンで<br>合は「戻る」 ボタンで事前登録         | を押してください<br>録画面へ戻ってください                        |                    |          |                 |                     |      |  |
| 科目の希<br>希望順位<br>月曜日1<br>希望<br>順位      | 希望順位に間違<br>立を変更する場<br>限<br>時間割コート                      | いかなければ「登録」ボタンる<br>合は「戻る」ボタンで事前登録           | を押してください<br>泳画面へ戻ってください<br>担当教員                | 曜日時限               | 定員       | 決定<br>者数 (      | 申込人数<br>(第1希望)      | 備考   |  |
| 科目の希<br>希望順位<br>月曜日1<br>希望<br>順位<br>1 | <sup>6</sup> 望順位に開遠<br>立を変更する場<br>限<br>時間割コート<br>1015a | いがなければ「登録」ボタンで<br>合は「戻る」ボタンで事前登録<br>経済法    | を押してください<br>緑画面へ戻ってください<br>担当教員<br>教員 1        | 曜日<br>時限<br>月1     | 定員<br>30 | 決定<br>者数 (<br>0 | 申込人数<br>(第1希望)<br>0 | 備考   |  |

2. Open the "View Pre-registrations" page and check your registration status.

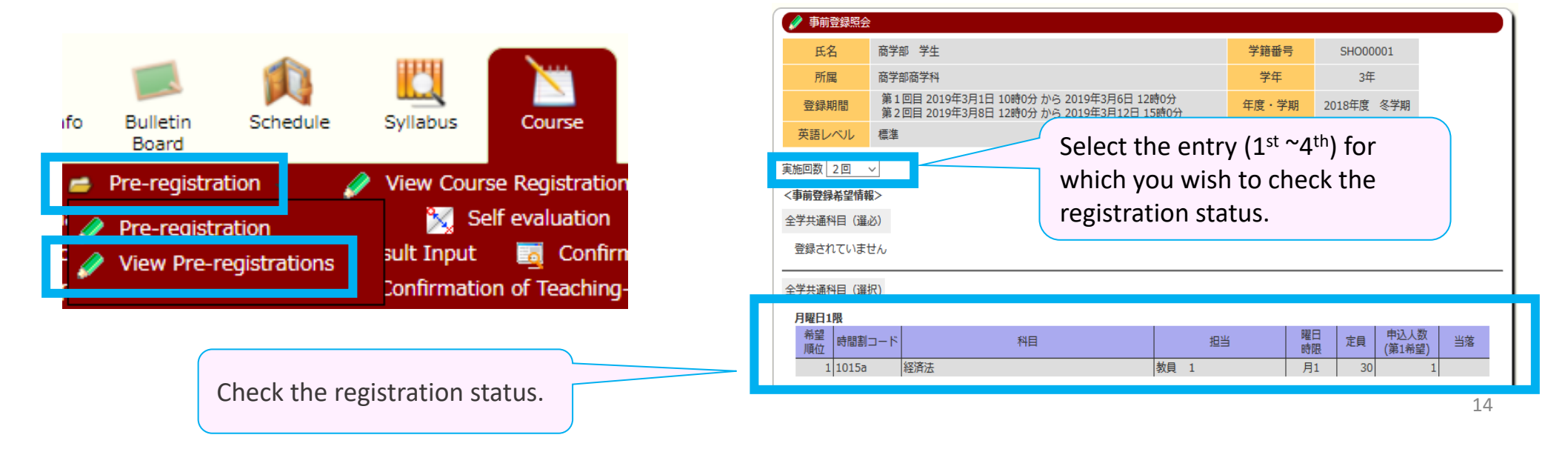

### Four essential check points

3. Don't apply for the courses that are held on the same day and same period.

Make sure that courses registered in one course group do not overlap with courses registered in another course group.

Even if you apply for multiple courses on the same day and period,

- you can win only one course per day and period.
- 2. no error message will be displayed.

#### 火1(秋・秋冬) / Tue1(Aut, Aut-Win)

| Advanced MERADEE<br>1 1EM42101 Development TANGVATCHARAPONG Tue: ,Fri1 28 28 | , Applied (1st<br>preference) | of<br>remaining<br>seats | Capacity | Period | Day | Instructor                  | Course                                 | Course Code | Priority<br>Ranking |  |
|------------------------------------------------------------------------------|-------------------------------|--------------------------|----------|--------|-----|-----------------------------|----------------------------------------|-------------|---------------------|--|
| Economics E                                                                  | 3                             | 28                       | 28       | ,Fri1  | Tue | MERADEE<br>TANGVATCHARAPONG | Advanced<br>Development<br>Economics E | 1EM42101    | 1                   |  |

#### 火2 (秋·秋冬) / Tue2(Aut, Aut-Win)

| Priority<br>Ranking | Course Code | Course                                     | Instructor     | Day/Period | Capacity | Number<br>of<br>remaining<br>seats | No. Applied (1st<br>preference) |
|---------------------|-------------|--------------------------------------------|----------------|------------|----------|------------------------------------|---------------------------------|
| 1                   | 1GE23502    | Intermediate<br>Japanese Writing           | YANAGIDA Naomi | Tue2       | 19       | 19                                 | 14                              |
| 2                   | 1EN23102    | Introductory Seminar<br>(Milen Martchev) B | Milen Martchev | Tue2       | 16       | 16                                 | 13                              |

#### 水1 (秋・秋冬) / Wed1(Aut, Aut-Win)

| Priority<br>Ranking | Course Code | Course                            | Instructor     | Day/I | Period | Capacity | Number<br>of<br>remaining<br>seats | No. Applied (1st<br>preference) |
|---------------------|-------------|-----------------------------------|----------------|-------|--------|----------|------------------------------------|---------------------------------|
| 1                   | 1HB70802    | Intermediate<br>Japanese II       | Kyoko Hayakawa | Wed   | ,Fri1  | 15       | 15                                 | 12                              |
| 2                   | 1ET20701    | Selected Topics in<br>Economics E | Milen Martchev | We    | ed1    | 16       | 16                                 | 19                              |

### **Four essential check points**

4. Check the medium of instruction.

You cannot check the medium of instruction on the WEB lottery screen.

Check the "Language" (J/E) in the syllabus before applying for the lottery.

| 1 | Priority<br>Ranking | Course Code | Course                                 | Instructor                  | Day/Period | Capacity | Number<br>of<br>remaining<br>seats | No. Applied (1st preference) | Success/failed |
|---|---------------------|-------------|----------------------------------------|-----------------------------|------------|----------|------------------------------------|------------------------------|----------------|
|   | 1                   | 1EM42101    | Advanced<br>Development<br>Economics E | MERADEE<br>TANGVATCHARAPONG | Tue1 ,Fri1 | 28       | 28                                 | 3                            |                |

基本情報/Basic Information 詳細情報/Detailed Information

火1(秋·秋冬) / Tue1(Aut, Aut-Win)

ion 授業計画詳細情報/Class Schedule Details

#### 基本情報/Basic Information

| 開講科目名<br>/Course                      | Japanese Business C/Japanese Business C    |
|---------------------------------------|--------------------------------------------|
| 時間割コード<br>/Course Code                | 1HC71401                                   |
| ナンバリングコード<br>/Numbering Code          | HU-C714-A-00                               |
| 開講所詞<br>/Faculty/Department           | 国際交流科目/International Linkage               |
| 尾限<br>∕Day and Period                 | 火/Tue 4                                    |
| 開講区分<br>/Quarter(s)                   | 春夏学期/Spring-Summer                         |
| 単位数<br>/Credits                       | 2.0                                        |
| 主担当教員<br>/Main Instructor             | 西岡 佐知子/NISHIOKA Sachiko                    |
| 科目区分<br>/Course Group                 | C : Japanese Affairs Medium of Instruction |
| 教授言語<br>/Language                     | <sup>₩/E</sup> Japanese / English          |
| ✓ Types of Course                     | 【対】対面授業(Face-to-face)                      |
| → 通道対象<br>/Online Registrator Lottery | 0                                          |

### **Common errors at the time of entry**

### Errors due to course registration restrictions

月1 (春 · 春夏)

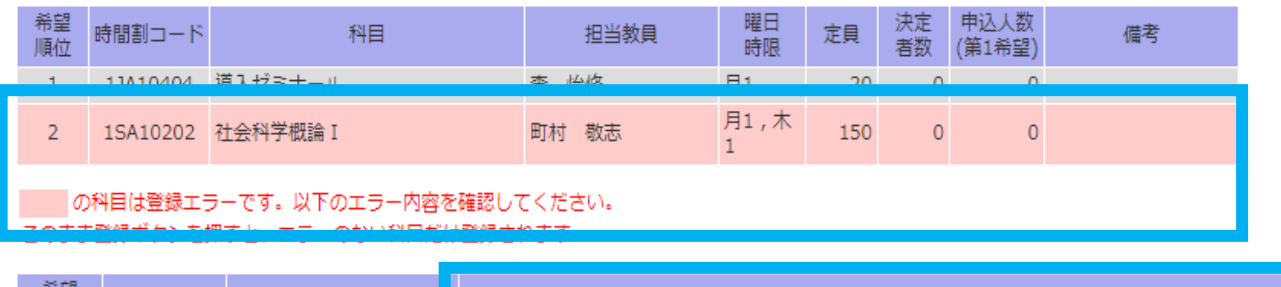

| 希望<br>順位 | 時間割コード   | 科目      | エラー内容                                                                                                    |
|----------|----------|---------|----------------------------------------------------------------------------------------------------|
| 2        | 1SA10202 | 社会科学概論Ⅰ | 指示されている所属、年次以外の学生は履修できません。/Only students in the specified affiliation<br>and year of study may register for this course.(11) |

#### For example...

When postgraduate students apply for a course that is open only to undergraduates such as "学部基礎科目", an error occurs.

When exchange students apply for a course on the Pink Sheet, an error occurs.

#### Make sure to check:

・学士課程ガイドブック

(for Undergraduate degree-seeking students) •学生便覧

(for Postgraduate degree-seeking students)

Pink Sheet

<u>Course Registration Guidelines for Exchange</u> <u>Students (Undergraduate level) and MEXT</u> <u>Japanese Studies Students"</u>

(for Exchange students and MEXT students)

### **Repeat marks**

If you retake a course that you have taken in a previous semester, it will be marked as "上書き."

If you retake the course, the grade will be overwritten.

\* The previous grade won't be listed on your transcript, only the latest grade will.

\* Even if the grade before the overwriting is better, the latest grade will be listed.

| 1GC20901     | 英語(ディスカッション・発展) I<br>上書き  | ワンチェン・タイ | 木2 | 16 | 0 | 0           |  |
|--------------|---------------------------|----------|----|----|---|-------------|--|
| 1GC20902     | 英語(ディスカッション・発展) I<br>上書き  | ワンチェン・タイ | 木3 | 16 | 0 | 0           |  |
| <del>-</del> | 英語(ディス カッション・発展) I<br>上書き | ワンチェン・タイ | 木4 | 16 | 0 | 0           |  |
| 1GC21001     | 央語(LL) Ι 上書き              | 橋沼 克美    | 月3 | 40 | 0 | 2           |  |
| 1GC21003     | 英語(L L) I 上書き             | 早坂 静     | 金3 | 40 | 0 | 0           |  |
| 1GC21004     | 英語(L L) I <del>上書き</del>  | 早坂 静     | 金4 | 40 | 0 | 0           |  |
| 1GC21007     | 英語(L L) I 上書き             | 江澤 美月    | 火3 | 40 | 0 | 0           |  |
| 1GC21008     | 英語(L L) I 上書き             | 江澤 美月    | 火4 | 40 | 0 | 0           |  |
| 1GC21011     | 英語(L L) I <del>上書き</del>  | 加茂《秀隆    | 木2 | 40 | 0 | 0           |  |
| 1GC21012     | 英語(L L) I <del>上書き</del>  | 加茂 秀隆    | 木3 | 40 | 0 | 0           |  |
| 1GC21015     | 英語(L L) I 上書き             | 山下 芳典    | 火1 | 40 | 0 | 0           |  |
| 1GC21016     | 英語(L L) I <del>上書き</del>  | 山下 芳典    | 水1 | 40 | 0 | <b>º</b> 17 |  |

### 2<sup>nd</sup> , 3<sup>rd</sup> , 4<sup>th</sup> lottery

The number of seats available for one course in the 2<sup>nd</sup>, 3<sup>rd</sup>, 4<sup>th</sup> lottery is the number of seats remaining after the previous lottery (lotteries).

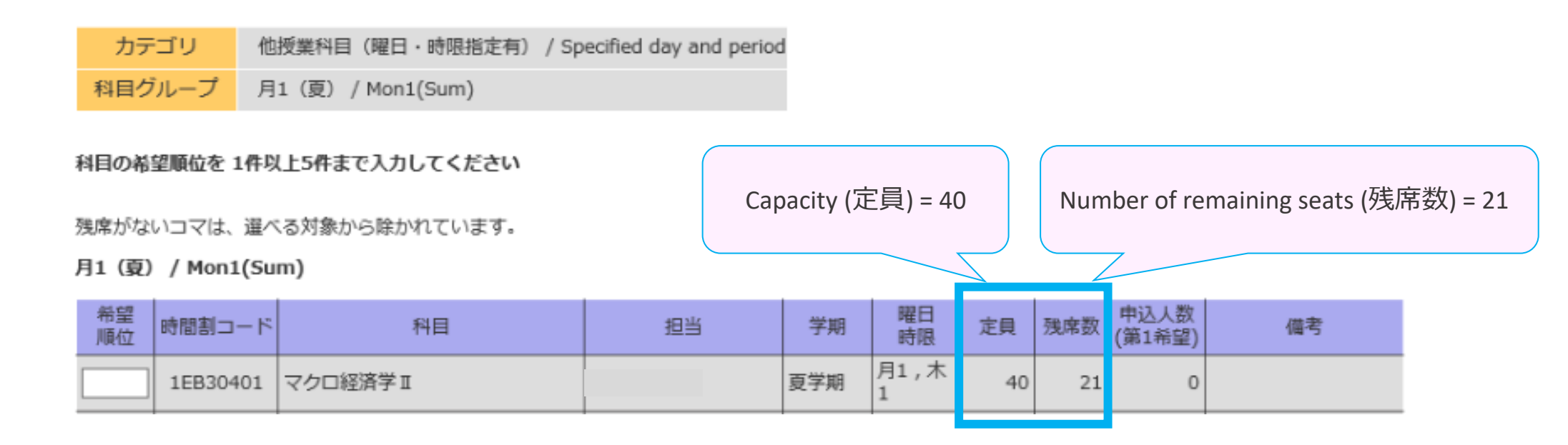

- Courses with no remaining seats are excluded from the list of choices.
- You can win only one course per course group.

# Check the latest information on lottery courses and the lotteries on CELS Download Center.

| HOME Student Info Bulletin<br>Board                                                                                                    | Schedule Syllabus Course Final Exams                                                                                                    | Grade Download Center Devration                                                       |                                                                        |                                                                           |
|----------------------------------------------------------------------------------------------------|----------------------------------------------------------------------------------------------------|---------------------------------------------------------------------------------------|------------------------------------------------------------------------|---------------------------------------------------------------------------|
| What's New No data available for display.  My Schedule                                                                                                    | ダウンロードセンター Search by open period. From 2024年09月24日 To 2024年11月24日                                                                                                    | Display                                                                               |                                                                        |                                                                           |
| Oct 2024         Fri         Sat           Sun Mon Tue Wed Thu         Fri         Sat           1         2         3         4           6         7         8         9         10         11         12           13         14         15         16         17         18         19           20         21         22         24         25         26 | Folder Name         Open Period           001. 授業関係1 (授業時         1.4.19 - 31.3.30                                                                                                    | Owner<br>教務課 教務係(教                                                                    | Summary                                                                | A list of lottery courses                                                 |
| 20 21 22 23 24 25 26<br>27 28 29 30 31<br>2024/10/24(Thu)<br>no schedule.                                                                                                    | 間割 Timetable) 1,4,19 - 31,3,30<br>♥002. 授業関係2 (履修登<br>録・履修撤回 - WEB抽選・成<br>績関係 Course reg. etc.)                                                                                                 | 務担当)<br>教務課 教務係(教<br>務担当)                                                             | 履修登録・WEB抽選・成績<br>関係 Course reg.,Web<br>Lottery, etc.     Edit     Copy | and manuals<br>are available                                              |
| <ul> <li>Frequently Used Menu</li> <li>Student information carte/<br/>student register informa</li> <li>Bulletin board registration</li> </ul>                                                                                                    | Add Folders         Add Files         Delete Files           Folder Name         Open Period           기)         WEB抽题 Web         1,4,19 - 31,3,25           Lottery         1,4,19 - 31,3,25 | <b>Owner</b><br>教務課 教務係(教<br>務担当)                                                     | Summary<br>WEB抽選 Web Lottery Setting Oper                              | on CELS<br>Download Center.                                               |
| <ul> <li>Entry of Class Cancellation<br/>Up Class</li> <li>Search for Specific Items</li> <li>Course registration - regist<br/>ration status inquiry</li> <li>Output of Course Attendan</li> </ul>                                                                                                    | Add Folders     Add Files     Delete Files       □     File Name       □     01_WEB抽選【手順・注意事項編】.pdf                                                                                             | Registration Date         Summary           28,8,24 17:01:00         2024/8/28更新      |                                                                        | There is a list of lottery courses with the information on course groups. |
| grade inquiry     credit earned inquiry                                                                                                    | 02_2024秋冬第3回WEB抽選結果<br>_20241009.pdf           03_2024冬WEB抽選科目_優先条件一覧<br>_20241001.pdf                                                                                                    | 10,10,24 08:38:44     2024/10/10       7,10,24 10:00:09     2024/10/7揭示               |                                                                        | priority requirements, etc.<br>There is a web lottery manual as well.     |
| For instructors<br>Portfolio system "manaba"<br>Information Environment User<br>Guide                                                                                                    | 04.WEB抽選に関するよくあるご質問.pdf           05.(新入生向け)WEB抽選とは<br>2024.pdf           06.(新入生向け)WEB抽選とは           06.(新入生向け)WEB抽選・履修登録事<br>前準備ガイド2024.pdf                                                   | 27,3,24 20:17:03<br>27,3,24 20:18:36<br>27,3,24 20:18:41                              |                                                                        |                                                                           |
| Classroom Handbook for<br>Teachers(6/11 Uploaded)<br>Edit My Links                                                                                                    | 08-1.数学分野の科目(数学科目)の履修<br>ガイド.pdf           08-2.数学科目の抽選における優先順位等<br>について.pdf                                                                                                    | 26,3,24 08:39:37         2024/03/26更新           25,3,24 19:58:03         2024/03/25更新 |                                                                        |                                                                           |
| <ul> <li>CELS</li> <li>- 持士学の学習信報システムの名称</li> </ul>                                                                                                    | 09_ [English]<br>WEB_Lotteries_2024AW.pdf                                                                                                    | 9,8,24 10:16:56                                                                       |                                                                        | 19                                                                        |